## گلز|| ر<mark>شخلبلر</mark> NEWSREPORT

## آموزش تكنولوژی های مایكروسافت

## آموزش Microsoft Exchange ۲۰۱۹ (بخش پنجم)

دپارتمان فناوری اطلاعات گروه عظام، در راستای مسئولیت اجتماعی خود در زمینه نشر دانش، تصمیم به انتشار آموزش Exchange ۲۰۱۹ به عنوان یکی از برترین ایمیل سرورهای دنیا، گرفته است. قسمت پنجم از این آموزش تقدیم شما مخاطبین عزیز می گردد.

به گزارش خبر دپارتمان فناوری اطلاعات گروه عظام، در راستای مسئولیت اجتماعی خود در زمینه نشر دانش، تصمیم به انتشار آموزش Exchange ۲۰۱۹ به عنوان یکی از برترین ایمیل سرورهای دنیا، گرفته است. قسمت چهارم از این آموزش تقدیم شما مخاطبین عزیز می گردد: Address List

یک Address List، مجموعه ای از Recipient ها و دیگر Object های Active Directory است. Global Address List (GAL است که شامل تمامی کاربران دارای Mailbox و نیز Object های Active Directory می گردد. اما گاهی GAL بسیار بزرگ می شود و ممکن است لازم باشد Address List های کوچکتر بر مبنای دپارتمان یا محل جغرافیایی ساخته شود.

Default Address List ها عبارتند از: All Contacts All Distribution Lists All Rooms All Users Default Global Address List Public Folders

Address Book Policy از Address Book Policy به منظور تقسیم نمودن یا جداسازی GAL به چند Address list در مواردی از قبیل موارد زیر استفاده می شود:

> دو شرکت جداگانه که دارای یک Exchange Organization هستند. دو شرکت که دارای یک مدیرعامل مشترک باشند

سناریو: به طور مثال اگر یک شرکت هولدینگ بنام Ezam و دو شرکت زیر مجموعه به نام های Payaclutch و FSIRAN را در نظر بگیریم به نحوی که تمامی مجموعه دارای یک Exchange Organization باشد و نام Domain آن، Ezam.com باشد و کاربران شرکت Payaclutch در یک UD به نام Payaclutch و کاربران شرکت FSIRAN در UU دیگری بنام FSIRAN قرار داشته باشند. آنگاه برای ایجاد دو Address Book Policy برای هر کدام از شرکت های زیر مجموعه، به فرم زیر عمل می کنیم:

الف- در مرحله اول Address Book Routing Agent را در EMS نصب و Enable می نماییم:

Install-TransportAgent - Name "ABP Routing Agent" - TransportAgentFactory "Microsoft.Exchange.Transport.Agent.AddressBookPolicyRoutingAgent.AddressBookPolicyRoutingAgentFactory" - AssemblyPath \$env:ExchangeInstallPath\TransportRoles\agents\AddressBookPolicyRoutingAgent\Microsoft.Exchange.Transport.Agent.AddressBookPolicyRoutingAgent\Microsoft.Exchange.Transport.Agent.AddressBookPolicyRoutingAgent\Microsoft.Exchange.Transport.Agent.AddressBookPolicyRoutingAgent\Microsoft.Exchange.Transport.Agent.AddressBookPolicyRoutingAgent\Microsoft.Exchange.Transport.Agent.AddressBookPolicyRoutingAgent\Microsoft.Exchange.Transport.Agent.AddressBookPolicyRoutingAgent\Microsoft.Exchange.Transport.Agent.AddressBookPolicyRoutingAgent.AddressBookPolicyRoutingAgent\Microsoft.Exchange.Transport.Agent.AddressBookPolicyRoutingAgent\Microsoft.Exchange.Transport.Agent.AddressBookPolicyRoutingAgent.AddressBookPolicyRoutingAgent.AddressBookPolicyRout

;Enable-TransportAgent "ABP Routing Agent&rdquo

ب- در مرحله بعد، سرویس Transport باید Restart شود و سپس Address Book policy Routing، فعال (Enable) شود:

Restart-Service MSExchangeTransport

Set-TransportConfig –AddressBookpolicyRoutingEnabled \$True

ج- در این مرحله با Set کردن Custom Attribute جداگانه برای Recipient های هر شرکت، نسبت به تقسیم بندی آنها، اقدام می کنیم: برای شرکت Payaclutch:

Get-Mailbox -OrganizationalUnit Ezam.com/Payaclutch | Set-Mailbox -CustomAttribute1 Payaclutch

Get-MailUser -OrganizationalUnit Ezam.com/Payaclutch | Set-MailUser -CustomAttribute1 Payaclutch

Get-MailContact -OrganizationalUnit Ezam.com/Payaclutch | Set-MailContact -CustomAttribute1 Payaclutch

Get-DistributionGroup -OrganizationalUnit Ezam.com/Payaclutch | Set-DistributionGroup -CustomAttribute1 Payaclutch

Get-DynamicDistributionGroup -OrganizationalUnit Ezam.com/Payaclutch | Set-DynamicDistributionGroup -CustomAttribute

برای شرکت FSIRAN:

Get-Mailbox -OrganizationalUnit Ezam.com/FSIRAN | Set-Mailbox -CustomAttribute1 FSIRAN

Get-MailUser -OrganizationalUnit Ezam.com/FSIRAN | Set-MailUser -CustomAttribute1 FSIRAN

Get-MailContact -OrganizationalUnit Ezam.com/FSIRAN | Set-MailContact -CustomAttribute) FSIRAN

Get-DistributionGroup -OrganizationalUnit Ezam.com/FSIRAN | Set-DistributionGroup -CustomAttribute1 FSIRAN

Get-DynamicDistributionGroup -OrganizationalUnit Ezam.com/FSIRAN | Set-DynamicDistributionGroup -CustomAttributev FSIRAN

د- در این مرحله، Address List های مورد نیاز را ایجاد می کنیم: برای شرکت Payaclutch: New-AddressList -Name "Payaclutch-AllUsers" -RecipientFilter {((RecipientType -eq 'UserMailbox') -and (CustomAttribute) -eq Payaclutch"))} | Update-AddressList"

New-AddressList -Name "Payaclutch-AllContacts" -RecipientFilter {((CustomAttribute1 -eq 'Payaclutch') -and ((RecipientType -eq 'MailUser') -or (RecipientType -eq 'MailContact')))} | Update-AddressList

New-AddressList -Name "Payaclutch-AllDistributionLists" -RecipientFilter {((CustomAttribute) -eq 'Payaclutch') -and ((RecipientType eq 'MailUniversalDistributionGroup') -or (RecipientType -eq 'MailUniversalSecurityGroup') -or (RecipientType -eq 'MailNonUniversalGroup') -or (RecipientType -eq 'DynamicDistributionGroup')))} | Update-AddressList

New-AddressList -Name "Payaclutch-AllRooms" -RecipientFilter {((customAttribute\ -eq "Payaclutch") -and (Alias -ne \$null) -and ((RecipientDisplayType -eq "ConferenceRoomMailbox") -or (RecipientDisplayType -eq "SyncedConferenceRoomMailbox")))} | Update-AddressList

برای شرکت FSIRAN:

New-AddressList -Name "FSIRAN-AllUsers" -RecipientFilter {((RecipientType -eq 'UserMailbox') -and (CustomAttribute) -eq "FSIRAN"))} | Update-AddressList

New-AddressList -Name "FSIRAN-AllContacts" -RecipientFilter {((CustomAttribute) -eq 'FSIRAN') -and ((RecipientType -eq 'MailUser') -or (RecipientType -eq 'MailContact')))} | Update-AddressList

New-AddressList -Name "FSIRAN-AllDistributionLists" -RecipientFilter {((CustomAttribute) -eq 'FSIRAN') -and ((RecipientType -eq 'MailUniversalDistributionGroup') -or (RecipientType -eq 'MailUniversalSecurityGroup') -or (RecipientType -eq 'MailNonUniversalGroup') -or (RecipientType -eq 'DynamicDistributionGroup')))} | Update-AddressList

New-AddressList -Name "FSIRAN-AllRooms" -RecipientFilter {((customAttribute) -eq "FSIRAN") -and (Alias -ne \$null) -and ((RecipientDisplayType -eq "ConferenceRoomMailbox") -or (RecipientDisplayType -eq "SyncedConferenceRoomMailbox")))} | Update-AddressList

ه- در این مرحله برای هر شرکت، GAL مربوط به خود را ایجاد می کنیم: Payaclutch برای شرکت Payaclutch: New-GlobalAddressList -Name "Payaclutch Global Address List" -RecipientFilter ((CustomAttribute۱ -eq "Payaclutch")) | Update-GlobalAddressList برای شرکت FSIRAN: New-GlobalAddressList -Name "FSIRAN Global Address List" -RecipientFilter ((CustomAttribute۱ -eq "FSIRAN")) | Update-GlobalAddressList و- در این مرحله، برای هر شرکت یک Offline Address Book (OAB) ایجاد می کنیم: برای شرکت Payaclutch:

New-OfflineAddressBook -Name "Payaclutch Offline Address Book" -AddressLists "\Payaclutch Global Address List" برای شرکت FSIRSN:

New-OfflineAddressBook -Name "FSIRAN Offline Address Book" -AddressLists "\FSIRAN Global Address "List

ز- در این مرحله برای هر شرکت یک Address Book Policy ایجاد می کنیم:

برای شرکت Payaclutch:

New-AddressBookPolicy -Name "Payaclutch ABP" -AddressLists "\Payaclutch-AllUsers", "\Payaclutch-AllContacts", "\Payaclutch-AllDistributionLists" -OfflineAddressBook "\Payaclutch Offline Address Book" -GlobalAddressList "\Payaclutch Global Address List" -"RoomList "\Payaclutch-AllRooms

## برای شرکت FSIRSN:

New-AddressBookPolicy -Name "FSIRAN ABP" -AddressLists "\FSIRAN-AllUsers", "\FSIRAN-AllContacts", "\FSIRAN-AllDistributionLists" -OfflineAddressBook "\FSIRAN Offline Address Book" -GlobalAddressList "\FSIRAN Global Address List" -"RoomList "\FSIRAN-AllRooms

ح- در مرحله پایانی Address Book Policy هر شرکت را به Mailbox های آن شرکت Assign می کنیم:

برای شرکت Payaclutch:

"Get-Mailbox -ResultSize unlimited | where {\$\_.customAttribute۱ -eq "Payaclutch"} | Set-Mailbox -AddressBookPolicy "Payaclutch ABP برای شرکت FSIRAN:

"Get-Mailbox -ResultSize unlimited | where {\$\_.customAttribute1 -eq "FSIRAN"} | Set-Mailbox -AddressBookPolicy "FSIRAN ABP

ایجاد یک Address List:

برای Update یا ایجاد یک Address List در EAC، به شیوه زیر اقدام می کنیم:

EAC -----> Organization -----> Address Lists TAB

در این قسمت بر روی + کلیک می کنیم تا Address List مورد نظر را ایجاد کنیم. هنگام ایجاد Address List جدید، در قسمت Address List می توان به یک to include، می توان تعیین نمود که چه نوع Recipient هایی در این Address List قرار بگیرند. همچنین با کلیک بر روی Add a rule می توان به یک Address Book، مقدار مورد نظر را داد تا این Address List، شامل Recipient هایی شود که دارای این Attribute هستند و یا زیر مجموعه Address Book Policy مورد نظر قرار بگیرد.

نکته: پس از ایجاد یک Address List باید بر روی Update در قسمت Detail Pane، کلیک کنیم.

(Offline Address Book (OAB

OAB به صورت پیش فرض، تصویری از GAL است که Outlook می تواند به منظور ارائه یک منبع محلی برای اعتبار سنجی آدرس های ایمیل و جستجو در آنها، از Exchange، دریافت (Download) می نماید.

تمامی کاربران موجود در GAL، به جز آنهایی که دارای ویژگی Hidden بودن از Address List ها هستند، شامل OAB نیز خواهند شد.

برای مشاهده کاربرانی که دارای ویژگی Hidden بودن از Address List ها هستند، از cmdlet زیر استفاده می شود:

{Get-Recipient -Filter {HiddenFromAddressListsEnabled -eq \$True

Outlook به عنوان کلاینت، نیازمند Download نمودن یک کپی از OAB است تا به صورت Offline نیز کاملا" عملیاتی و فعال باشد.

Outlook هایی که در حالت Cached Exchange، پیکربندی می شده اند، به صورت اتوماتیک OAB را Download می کنند. Outlook به صورت روزانه Update های OAB را چک می کند و آنها را Download می نماید. امکان تغییر این چک روزانه وجود ندارد.

برای Download کردن OAB به صورت Manual در Outlook، در قسمت Send/Receive Group بر روی گزینه Download Address Book کلیک می کنیم.

بنابراین به طور کلی می توان گفت: یک OAB، یک کپی Download شده از یک Address Book است که به یک کاربر اجازه می دهد به آدرس های ایمیل کاربران، هنگامی که از سرور Exchange، جدا شده است (Disconnect شده است)، دسترسی داشته باشد.

Exchange Administrator ها می توانند تعیین کنند که کدام Address Book ها به صورت Offline نیز در دسترس کاربران قرار بگیرند.

OAB یک Virtual Directory در IIS نصب شده بر روی Exchange، ایجاد می کند. کلاینت های Virtual Directory، Outlook ۲۰۱۳، Outlook ۲۰۱۶ و Outlook ۲۰۱۹ از این Virtual Directory برای دریافت OAB استفاده می کنند. به این مکانیسم، Web Based Distribution گفته می شود.

نکته: با استفاده از cmdlet:

New-OABVirtualDirectory

می توان Virtual Directory جدید برای یک لیست OAB ایجاد نمود.

ایجاد یک OAB

اگر بخواهیم یک OAB جدید بنام WBD-OAB ایجاد نماییم که یک Address List از قبل ایجاد شده بنام My Address List را شامل گردد و از طرف دیگر، این OAB جدید بر روی یک سرور بنام VAN-EX۱ ایجاد شود و از همان Default Virtual Directory برای Web Based Distribution استفاده کند، از cmdlet زیر استفاده می کنیم:

New-OfflineAddressBook -Name "WBD-OAB" -AddressLists "\My Address List" -VirtualDirectories "Exchange۲۰۱۹\OAB (Default Web "(Site

افزودن یک Address List به یک OAB:

باید توجه کرد که هنگامی که از پارامتر AddressLists استفاده می شود، تمامی Address List های موجود در OAB، ابطال خواهد شد. لذا اگر بخواهیم Address List های موجود باقی بماند، باید به همراه Address List جدید، Address List های موجود را نیز Add کنیم. به عنوان مثال cmdlet زیر عملیات افزودن Address List به یک OAB را صورت می دهد:

Set-OfflineAddressBook -Identity "WBD-OAB" -AddressLists "My Address List", "My Address List \"

تعيين Default Offline Address Book

Set-OfflineAddressBook -Identity "WBD-OAB" -IsDefault \$true

تعیین لیست Offline Address Book های Exchange

Get-OfflineAddressBook